## Citação Eletrônica

## Descrição

A Lei Complementar nº 149 de 13 de abril de 2018 alterou a forma que as citações processuais são realizadas no Tribunal de Contas do Estado da Paraíba. A partir da vigência da citada lei as citações serão feitas por **meio eletrônico no Portal do Gestor**, conforme a nova redação do art. 22 da Lei Orgânica:

Art. 22. A comunicação dos atos e decisões do Tribunal presume-se perfeita com a publicação no Diário Oficial Eletrônico do Tribunal de Contas, nos termos do Regimento Interno e respeitadas as prescrições legais.

§ 1º - O chamamento ao processo dos responsáveis e interessados, bem como a comunicação dos atos e termos do processo far-se-ão mediante:

I – Citação, pela qual o Tribunal dará ciência ao responsável de processo de seu interesse, chamando-o para se defender;

II – Intimação nos demais casos.

§ 2º. O uso de meio eletrônico na comunicação de atos processuais será utilizado de forma preferencial nos processos em tramitação no Tribunal de Contas.

§ 3º. As citações serão feitas por meio eletrônico em portal próprio e, em caráter informativo, encaminhadas aos e-mails fornecidos ao Tribunal de Contas pelos responsáveis e interessados, devendo os autos permanecerem disponíveis ao citando desde o momento do encaminhamento da citação, observado o disposto no Regimento Interno.

§ 4º. Considerar-se-á realizada a citação no dia em que o citando efetivar a consulta eletrônica ao teor da citação, a qual deverá ocorrer em até 10 (dez) dias contados do envio, sob pena de considerar-se a citação automaticamente realizada na data do término desse prazo.

§ 5º. É de exclusiva responsabilidade dos responsáveis e interessados a manutenção atualizada de seus dados cadastrais no Tribunal de Contas, não podendo alegar quaisquer nulidades em caso de encaminhamento de qualquer comunicação processual para endereço 10 eletrônico desativado ou que, por qualquer motivo, não possa receber o conteúdo desta.

§ 6º. Caso o citando não possua cadastro no Tribunal ou a forma eletrônica não se mostrar viável, a citação realizar-se-á por via postal com Aviso de Recebimento.

§ 7º. Frustrada a citação pela via eletrônica ou postal, conforme o caso, far-se-á citação por edital publicado no Diário Oficial Eletrônico, na forma do Regimento Interno.

§ 8º. O responsável que não atender à citação será considerado revel, para os efeitos previstos na legislação processual civil.

§ 9º. A intimação, observado o disposto no Regimento Interno, ocorrerá por publicação no Diário Oficial Eletrônico com comunicação ainda, em caráter informativo, mediante e-mail aos jurisdicionais, seus contadores e advogados credenciados.

§ 10. Na hipótese de problemas técnicos na edição ou publicação do Diário Oficial Eletrônico do Tribunal de Contas aplica-se o disposto no art. 59-C desta Lei.

## Observações

- A citação eletrônica entrou em vigor em 13/07/2018 (90 dias após a data de publicação da Lei Complementar nº 149 de 13 de abril de 2018);
- Ao entrar no Portal do Gestor o usuário será avisado da existência de uma citação eletrônica pendente;
- Entende-se como citação eletrônica pendente aquela em que o TCE-PB emitiu o ofício e o citado ainda não tomou ciência;
- O prazo de defesa começa a contar a partir da <u>ciência do citado</u> ou o <u>decurso de 10 (dez) dias da emissão do</u> <u>ofício de citação</u> quando o interessado não se pronuncia. Esse prazo é contado apenas em dias úteis;
- O ato de tomar ciência é realizada dentro do Portal do Gestor de forma individualizada para cada processo;
- A citação é de caráter personalíssimo e apenas a própria pessoa é que pode tomar ciência;
- O TCE-PB publicará em seu diário oficial eletrônico um lembrete da emissão de um ofício de citação eletrônica, porém tal ato não possui nenhuma repercussão jurídica pois trata-se apenas de um aviso;
- O TCE-PB enviará email para o citado eletronicamente, porém tal ato não possui nenhuma repercussão jurídica pois trata-se apenas de um aviso.

| 2. O sistema exibirá uma me                                               | nsagem com a quantidade de citações eletrônica                             | s pendentes;                           |
|---------------------------------------------------------------------------|----------------------------------------------------------------------------|----------------------------------------|
| Tribunal de Contas do Estado<br>Portal do Gestor Púb                      | o da Paraiba<br>IICO oremigio                                              | ? Suporte 🔺                            |
| Mensagens     (20)       Usuário                                          | cuí [01/01/2017 - 31/12/2020] 🔻                                            |                                        |
| Consultas Envio de Documentos e l<br>Consultar<br>Consultar<br>Documentos | Processos Concursos Obras/Geoprocessamento Licitações/Contratos/Adit       | Vos Outras Operações                   |
| AVISOS Data A                                                             | você possui 1 citação eletrônica<br>pendente.                              | (1)<br>Ja                              |
| 20/06/2018                                                                | A todos<br>Ofício C<br>Assunto: Encaminha Parecer Normativo PN-TC 03/2018. |                                        |
|                                                                           | Oficio Circular nº 104/2018-GAPRE(clique agui)                             |                                        |
|                                                                           |                                                                            |                                        |
|                                                                           |                                                                            |                                        |
|                                                                           |                                                                            |                                        |
|                                                                           | 10/mainExterno.jsf#_) problema e número de protocolo para: sup             | ortetramita@tce.pb.gov.br 09/07/2018 1 |
| localhost:7443/tramita/pages/acessoExtern                                 |                                                                            |                                        |
| localhost:7443/tramita/pages/acessoExtern                                 |                                                                            |                                        |
| localhost:7443/tramita/pages/acessoExtern                                 |                                                                            |                                        |
| localhost/443/tramita/pages/acessoExtern                                  |                                                                            |                                        |
| localhost/443/tramita/pages/acessoExtern                                  |                                                                            |                                        |
| localhost/443/tramita/pages/acessoExtern                                  |                                                                            |                                        |
| localhost/443/tramita/pages/acessoExtern                                  |                                                                            |                                        |
| localhost/443/tramita/pages/acessoExtern                                  |                                                                            |                                        |
| localhost7443/tramita/pages/acessoExtern                                  |                                                                            |                                        |
| localhost7443/tramita/pages/acessoExtern                                  |                                                                            |                                        |
| localhost:7443/tramita/pages/acessoExtern                                 |                                                                            |                                        |
| localhost7443/tramita/pages/acessoExtern                                  |                                                                            |                                        |

3. Clicar na consulta Citações Pendentes;

|                                                                                                    | uo desto                                                                                                    | r Público                                                                                                    | oremigio                                                                                                    |                                                                                                    |                                                                                                    | 🕐 Supo                                                                                                    | rte 🕋                                                                                             |
|----------------------------------------------------------------------------------------------------|----------------------------------------------------------------------------------------------------|----------------------------------------------------------------------------------------------------|----------------------------------------------------------------------------------------------------|----------------------------------------------------------------------------------------------------|----------------------------------------------------------------------------------------------------|----------------------------------------------------------------------------------------------------|---------------------------------------------------------------------------------------------------|
| Mensagens 📐                                                                                                    | (20)                                                                                                    |                                                                                                    |                                                                                                    |                                                                                                    |                                                                                                    |                                                                                                    |                                                                                                   |
| Usuário                                                                                                    | _                                                                                                    |                                                                                                    |                                                                                                    |                                                                                                    |                                                                                                    |                                                                                                    |                                                                                                   |
| Gestão Pr                                                                                                    | efeitura Munici                                                                                                    | pal de Picuí [01/01/2                                                                                                    | 017 - 31/12/2020] 🔻                                                                                                    |                                                                                                    |                                                                                                    |                                                                                                    |                                                                                                   |
| Gestor Oliv                                                                                                    | ânio Dantas R                                                                                                    | emigio                                                                                                    |                                                                                                    |                                                                                                    |                                                                                                    |                                                                                                    |                                                                                                   |
|                                                                                                    |                                                                                                    |                                                                                                    |                                                                                                    |                                                                                                    |                                                                                                    |                                                                                                    |                                                                                                   |
| Consultas                                                                                                    | Envio de Docur                                                                                                    | mentos e Processos                                                                                                    | Concursos Obras/Geoproce                                                                                                    | ssamento Licitações/Contrato                                                                                                    | os/Aditivos Outras Op                                                                                                    | perações                                                                                                    |                                                                                                   |
| Consultar<br>Processos                                                                                                    | <u>Consu</u><br>Docume                                                                                                    | itar <u>Consul</u><br>entos <u>Publica</u> e                                                                                                    | tar <u>Consultar</u> R<br>Decisões P                                                                                                    | ecibo de<br>rotocolo                                                                                                    | <u>Citação</u><br><u>Eletrônica</u><br>(1)                                                                                                    | •                                                                                                    |                                                                                                   |
| AVISOS                                                                                                    |                                                                                                    |                                                                                                    |                                                                                                    |                                                                                                    |                                                                                                    | \$                                                                                                    |                                                                                                   |
| Data                                                                                                    | ı –                                                                                                    | Anexo                                                                                                    |                                                                                                    | (                                                                                                    | Conteúdo                                                                                                    |                                                                                                    |                                                                                                   |
|                                                                                                    |                                                                                                    |                                                                                                    | A todos os Gestores.                                                                                                    | CADRE                                                                                                    |                                                                                                    |                                                                                                    |                                                                                                   |
| 20/06/2                                                                                                    | 018                                                                                                    |                                                                                                    | Assunto: Encaminha Parecer                                                                                                    | Normativo PN-TC 03/2018.                                                                                                    |                                                                                                    |                                                                                                    |                                                                                                   |
|                                                                                                    |                                                                                                    |                                                                                                    | Favor acessar o link a seguir.                                                                                                    |                                                                                                    |                                                                                                    |                                                                                                    |                                                                                                   |
|                                                                                                    |                                                                                                    |                                                                                                    | Ofício Circular nº 104/2018-                                                                                                    | GAPRE(clique aqui)                                                                                                    |                                                                                                    |                                                                                                    |                                                                                                   |
|                                                                                                    |                                                                                                    |                                                                                                    |                                                                                                    |                                                                                                    |                                                                                                    |                                                                                                    |                                                                                                   |
|                                                                                                    |                                                                                                    |                                                                                                    |                                                                                                    |                                                                                                    |                                                                                                    |                                                                                                    |                                                                                                   |
|                                                                                                    |                                                                                                    |                                                                                                    |                                                                                                    |                                                                                                    |                                                                                                    |                                                                                                    |                                                                                                   |
|                                                                                                    |                                                                                                    |                                                                                                    |                                                                                                    |                                                                                                    |                                                                                                    |                                                                                                    |                                                                                                   |
|                                                                                                    |                                                                                                    |                                                                                                    |                                                                                                    |                                                                                                    |                                                                                                    |                                                                                                    |                                                                                                   |
| im caso de dí                                                                                                    | ivida envie                                                                                                    | um e-mail indi                                                                                                    | cando o problema e núm                                                                                                    | ero de protocolo para:                                                                                                    | suportetramita@                                                                                                    | tce.pb.gov.br 09/0                                                                                                    | 7/2018 1                                                                                          |
| isualizar o                                                                                                    | ofício de                                                                                                    | citação clica                                                                                                    | ando no ícone PDF;                                                                                                    |                                                                                                    |                                                                                                    |                                                                                                    |                                                                                                   |
| isualizar o                                                                                                    | ofício de                                                                                                    | citação clica                                                                                                    | ando no ícone PDF;                                                                                                    |                                                                                                    |                                                                                                    |                                                                                                    |                                                                                                   |
| isualizar o<br>Tribunal d<br>Portal o                                                                                                    | Ofício de<br>e Contas do<br>d <b>o Gesto</b>                                                                                                    | citação clica<br>Estado da Para<br>r Público                                                                                                    | ando no ícone PDF;<br>iba<br>oremigio                                                                                                    |                                                                                                    |                                                                                                    | Supc                                                                                                    | orte 🤺                                                                                            |
| isualizar o<br>Tribunal d<br>Portal o<br>Citações P                                                                                                    | ofício de<br>e Contas do<br>do Gesto<br>Pendentes                                                                                                    | citação clica<br>Estado da Para<br>r Público                                                                                                    | ando no ícone PDF;<br>iba<br>oremigio                                                                                                    |                                                                                                    |                                                                                                    | <ul><li>Supc</li></ul>                                                                                                    | orte 🤺                                                                                            |
| isualizar o<br>Tribunal d<br>Portal o<br>Citações P                                                                                                    | ofício de<br>e Contas do<br>do Gesto<br>Pendentes                                                                                                    | e citação clica<br>o Estado da Para<br>or Público                                                                                                    | ando no ícone PDF;<br>iba<br>oremigio                                                                                                    |                                                                                                    |                                                                                                    | ? Supc                                                                                                    | orte 🤺                                                                                            |
| isualizar o<br>Tribunal d<br>Portal (<br>Citações P<br>- O prazo de<br>citado, confe                                                                                                    | ofício de<br>e Contas do<br>do Gesto<br>rendentes<br>defesa tero<br>orme redaç                                                                                                    | o Citação Clica<br>Destado da Para<br>In Público<br>A início a partir<br>ão dos parágra                                                                                                    | ando no ícone PDF;<br>iba<br>oremigio<br>da ciência do ofício de c<br>fos 3º e 4º do Art. 22 da                                                                                                    | citação ou se transcorri<br>Lei Orgânica do TCE-P                                                                                                    | ido o prazo de 10<br>18.                                                                                                    | ? Supc                                                                                                    | orte 🧳                                                                                            |
| isualizar o<br>Tribunal d<br>Portal c<br>Citações P<br>- O prazo de<br>citado, confo                                                                                                    | ofício de<br>e Contas do<br>do Gesto<br>endentes<br>defesa ter<br>orme redaç<br>omunicação do                                                                                                    | citação clica<br>Estado da Para<br>r Público<br>á início a partir<br>ão dos parágra                                                                                                    | ando no ícone PDF;<br>iba<br>oremigio<br>da ciência do ofício de o<br>fos 3º e 4º do Art. 22 da<br>o Tribunal presume-se perfeita                                                                                                    | citação ou se transcorri<br>Lei Orgânica do TCE-P<br>com a publicação no Diário Ol                                                                                                    | ido o prazo de 10<br>'B.<br>ficial Eletrônico do Trib                                                                                                    | (?) Supc                                                                                                    | orte 🌈                                                                                            |
| isualizar o<br>Tribunal d<br>Portal c<br>Citações P<br>- O prazo de<br>citado, confe<br>Art. 22. A c<br>Interno e respei                                                                                                    | ofício de<br>e Contas de<br>do Gesto<br>rendentes<br>defesa tera<br>orme redaç<br>omunicação de<br>so citações seri                                                                                                    | citação clica<br>Estado da Para<br>Público<br>á início a partir<br>ão dos parágra<br>os atos e decisões d<br>rições legais.                                                                                                    | ando no ícone PDF;<br>iba<br>oremigio<br>da ciência do ofício de o<br>fos 3º e 4º do Art. 22 da<br>o Tribunal presume-se perfeita<br>letrônico em portal próprio e, e                                                                                                    | citação ou se transcorri<br>Lei Orgânica do TCE-P<br>com a publicação no Diário Ol<br>m caráter informativo, encam                                                                                                    | <b>ido o prazo de 10</b><br><b>B.</b><br>ficial Eletrônico do Trib                                                                                                    | Supc                                                                                                    | rte 👔                                                                                             |
| isualizar o<br>Tribunal d<br>Portal o<br>Citações P<br>- O prazo de<br>citado, confo<br>Art. 22. A co<br>Interno e respei<br>§ 30 - A<br>responsáveise i<br>devend                                                                                                    | ofício de<br>e Contas do<br>do Gesto<br>endentes<br>defesa ter<br>orme redaç<br>omunicação de<br>se citações seri<br>nteressados,<br>o os autos per                                                                                                    | Citação clica<br>DEstado da Para<br>Dr Público<br>A início a partir<br>ão dos parágra<br>os atos e decisões d<br>si dos parágra<br>sos atos e decisões d<br>so feitas por meio e<br>mancerem disponívi                                                                                                    | ando no ícone PDF;<br>iba<br>oremigio<br>da ciência do ofício de c<br>fos 3º e 4º do Art. 22 da<br>o Tribunal presume-se perfeita<br>letrônico em portal próprio e, e<br>eis ao citando desde o momente                                                                                                    | citação ou se transcorri<br>Lei Orgânica do TCE-P<br>com a publicação no Diário Ol<br>m caráter informativo, encam<br>o do encaminhamento da cita                                                                                                    | <b>ido o prazo de 10<br/>B.</b><br>inficial Eletrônico do Trib<br>inhadas aos emails for<br>ção, observado o dispo                                                                                                   | Supc     dias sem a manifest unal de Contas, nos termo rnecidos ao Tribunal de Co osto no Regimento Interno                                                                                                    | rte 👔                                                                                             |
| isualizar o<br>Tribunal d<br>Portal (<br>Citações P<br>- O prazo de<br>citado, confe<br>Art. 22. A co<br>Interno e respei<br>§ 3º - A<br>responsáveis e i<br>devendu<br>§ 4º - C<br>contados do env                                                                                                    | ofício de<br>e Contas do<br>do Gesto<br>endentes<br>defesa ter<br>orme redaç<br>omunicação do<br>tadas as preso<br>as citações seri<br>netreresados,<br>o os autos pen<br>tereresados,<br>o sautos pen<br>tereresados,<br>o sautos pen<br>tereresados,<br>o sautos pen<br>tereresados,<br>o sautos pen<br>tereresados,<br>o sautos pen<br>tereresados,<br>o so autos pen<br>tereresados,<br>o so autos pen<br>tereresados,<br>o so autos pen<br>tereresados,<br>o so autos pen<br>tereresados,<br>o so autos pen<br>tereresados,<br>o so autos pen<br>tereresados,<br>o so autos pen<br>teresados,<br>o so autos pen<br>teresados de teresados de teresados de teresados de teresados<br>o so autos pen<br>teresados de teresados de teresados de teresados de teresados de teresados<br>o so de teresados de teresados de teresa                                                                                                    | A Citação Clica<br>Estado da Paral<br>Público<br>á início a partir<br>ão dos parágra<br>os atos e decisões d<br>rições legais.<br>ão feitas por meio e<br>mancerem d a citação<br>le considerar-se a ci                                                                                                    | ando no ícone PDF;<br>iba<br>oremigio<br>da ciência do ofício de o<br>fos 3º e 4º do Art. 22 da<br>o Tribunal presume-se perfeita<br>letrônico em portal próprio e, e<br>eis ao citando desde o moment<br>no dia em que o citando efetiv<br>tação automaticamente.                                                                                                   | citação ou se transcorri<br>Lei Orgânica do TCE-P<br>com a publicação no Diário Ol<br>m caráter informativo, encam<br>o do encaminhamento da cita<br>ar a consulta eletrônica ao te                                                                                  | <b>ido o prazo de 10</b><br><b>B.</b><br>ficial Eletrônico do Trib<br>inhadas aos emails fo<br>ção, observado o dispo<br>or da citação, a qual d                                                                     | Supc     dias sem a manifest     unal de Contas, nos termo     rnecidos ao Tribunal de Co     osto no Regimento Interno.     leverá ocorrer em até 10 (o                                                                                              | rte ação do<br>s do Regime<br>ntas pelos<br>jez) dias                                             |
| isualizar o<br>Tribunal d<br>Portal o<br>Citações P<br>- O prazo de<br>citado, confe<br>Art. 22. A co<br>Interno e respei<br>ŝio - A<br>responsáveis e i<br>devend<br>ŝ 4º - C<br>contados do env<br>- Para tomar                                                                                                    | ofício de<br>e Contas do<br>do Gesto<br>rendentes<br>defesa ter-<br>orme redaç<br>omunicação de<br>tadas as preso<br>so citações ser<br>nteressados,<br>o os autos per<br>io, sob pena d<br>citação pena d                                                                                                    | citação clica     Estado da Para     r Público     á início a partir ão dos parágra     satos e decisões d     rições legais. ão feitas por meio e     mancerem disponíve     á realizada a citação     le considerar-se a c     um ofício de ci                                                                                          | ando no ícone PDF;<br>iba<br>oremigio<br>da ciência do ofício de o<br>fos 3º e 4º do Art. 22 da<br>o Tribunal presume-se perfeita<br>letrônico em portal próprio e, e<br>eis ao citando desde o moment<br>no dia em que o citando efetiv<br>tação deve-se clicar no<br>vr                                                                                            | citação ou se transcorri<br>Lei Orgânica do TCE-P<br>com a publicação no Diário Ol<br>m caráter informativo, encam<br>o do encaminhamento da cita<br>ar a consulta eletrônica ao te<br>botão 'Tomar Ciência'.                                                        | ido o prazo de 10<br>B.<br>ininadas aos emails foi<br>ção, observado o dispo<br>or da citação, a qual d<br>O sistema exibira                                                                                         | Supc     dias sem a manifest     unal de Contas, nos termo     rrecidos ao Tribunal de Co     osto no Regimento Interno     everá ocorrer em até 10 (c     á uma tela de confere                                                                      | orte ação do<br>cação do<br>s do Regime<br>ntas pelos<br>dez) dias<br>ência e o                   |
| isualizar o<br>Tribunal d<br>Portal<br>Citações P<br>- O prazo de<br>citado, confo<br>Art, 22. A or<br>Interno e respei<br>givo- a<br>contados devend<br>givo- a<br>contados devend<br>givo- a<br>contados devend<br>- Para tomar<br>usuário deve                                                                                                    | ofício de<br>e Contas do<br>do Gesto<br>endentes<br>defesa tercorrente<br>omunicação do<br>tadas as preso<br>so citações sert<br>nteressados,<br>o os autos per<br>onsiderar-se-<br>to, sob pen-a do<br>cicancia de<br>e clicar no t                                                                                                    | e Citação Clica<br>o Estado da Para<br>or Público<br>á início a partir<br>ão dos parágra<br>os atos e decisões d<br>rições legais.<br>ão feitas por meio e<br>mancerem disponívi<br>á realizada a citação<br>te considera-se a ci                                                                                                    | ando no ícone PDF;<br>ba<br>oremigio<br>da ciência do ofício de e<br>fos 3º e 4º do Art. 22 da<br>o Tribunal presume-se perfeita<br>letrônico em portal próprio e, e<br>eis ao citando desde o momentu<br>no dia em que o citando efetiv<br>tação automaticamente.<br>Itação deve-se clicar no fur.                                                                  | citação ou se transcorri<br>Lei Orgânica do TCE-P<br>com a publicação no Diário Ol<br>m caráter informativo, encam<br>o do encaminhamento da cita<br>ar a consulta eletrônica ao te<br>botão 'Tomar Ciência'.                                                        | ido o prazo de 10<br>18.<br>ficial Eletrônico do Trib<br>inhadas aos emails for<br>ção, observado o dispr<br>or da citação, a qual d<br>O sistema exibirá                                                            | Supc<br>dias sem a manifest<br>unal de Contas, nos termo<br>rnecidos ao Tribunal de Con<br>osto no Regimento Interno<br>leverá ocorrer em até 10 (c<br>á uma tela de conference)                                                                      | rte ação do<br>s do Regime<br>ntas pelos<br>dez) dias<br>ência e o                                |
| isualizar o<br>Tribunal d<br>Portal o<br>Citações P<br>- O prazo de<br>citado, confo<br>Art. 22. A co<br>Interno e respei<br>§ 3º - A<br>responsáveis e i<br>devendo<br>§ 4º - C<br>contados do env<br>- Para tomar<br>usuário deve                                                                                                    | ofício de<br>e Contas de<br>do Gesto<br>rendentes<br>defesa terro<br>orme redaç<br>ormeredaç<br>ormeredaç<br>o                                                                                        | e citação clica<br>o Estado da Para<br>or Público<br>á início a partir<br>ão dos parágra<br>os atos e decisões d<br>rições legais.<br>ão feitas por meio e<br>mancerem disponívi<br>á realizada a citação<br>le considerar-se a ci                                                                                                    | ando no ícone PDF;<br>iba<br>oremigio<br>da ciência do ofício de o<br>fos 3º e 4º do Art. 22 da<br>o Tribunal presume-se perfeita<br>letrônico em portal próprio e, e<br>eis ao citando desde o moment<br>no di aem que o citando efetiv<br>tação automaticamente.<br>itação deve-se clicar no l<br>rr'.                                                             | citação ou se transcorri<br>Lei Orgânica do TCE-P<br>com a publicação no Diário Ol<br>m caráter informativo, encam<br>o do encaminhamento da cita<br>ar a consulta eletrônica ao te<br>botão 'Tomar Ciência'.<br>Jurisdiocionado                                     | ido o prazo de 10<br>B.<br>ficial Eletrônico do Trib<br>inhadas aos emails foi<br>ção, observado o disp<br>or da citação, a qual d<br>O sistema exibirá<br>O sistema exibirá<br>Oficio                               | Supc     Supc     dias sem a manifest     unal de Contas, nos termo     rnecidos ao Tribunal de Co     osto no Regimento Interno     everá ocorrer em até 10 (r     á uma tela de confere     Data Final para     Ciência                             | orte ação do<br>s do Regime<br>ntas pelos<br>dez) dias<br>ência e o<br>Ciênc                      |
| isualizar o<br>Tribunal d<br>Portal c<br>Citações P<br>- O prazo de<br>citado, confo<br>Art. 22. A or<br>Interno e respei<br>ŝ 3º - A<br>contados do env<br>- Para tomar<br>usuário deve<br>Ofício<br>Citação                                                                                                    | ofício de<br>e Contas do<br>do Gesto<br>rendentes<br>defesa ter-<br>ormenicação de<br>ormunicação de<br>comunicação de<br>comunicação<br>comunicação<br>comunicação<br>comunicação<br>comunicação<br>comunicação<br>c                                                                                                    | Citação clica Estado da Para or Público  á início a partir ão dos parágra os atos e decisões d so tos e decisões d econsiderar-se a citação le considerar-se a citação contão 'Confirma  Protocolo  Proc. 05670/17                                                                                                    | ando no ícone PDF;<br>iba<br>oremigio<br>da ciência do ofício de d<br>fos 3º e 4º do Art. 22 da<br>o Tribunal presume-se perfeita-<br>letrônico em portal próprio e, e<br>eis ao citando desde o momenti-<br>no dia em que o citando efetiv<br>tação automaticamente.<br>itação deve-se clicar no fur<br>r'.<br>Subcategoria<br>PCA - Prestação de Contas<br>Anuais  | citação ou se transcorri<br>Lei Orgânica do TCE-P<br>com a publicação no Diário Ol<br>m caráter informativo, encam<br>o do encaminhamento da cita<br>ar a consulta eletrônica ao te<br>botão 'Tomar Ciência'.<br>Jurisdiocionado<br>Prefeitura Municipal de<br>Picuí | ido o prazo de 10<br>B.<br>ficial Eletrônico do Trib<br>inhadas aos emails fo<br>ção, observado o dispo<br>or da citação, a qual d<br>O sistema exibira<br>O sistema exibira<br>O ficio<br>09/07/2018                | Ciéncia     23/07/2018                                                                                                    | rte ação do<br>s do Regime<br>ntas pelos<br>dez) dias<br>ência e o<br><u>Ciênc</u>                |
| isualizar o<br>Tribunal d<br>Portal<br>Citações P<br>- O prazo de<br>citado, confe<br>Art. 22. A ce<br>Interno e respei<br>gi3º- A<br>contados do env<br>- Para tomar<br>usuário deve<br>Ofício<br>Citação                                                                                                    | ofício de<br>e Contas do<br>do Gesto<br>endentes<br>defesa ter;<br>orme redaç<br>omunicação do<br>tadas as presc<br>as citações ser<br>interessados,<br>o os autos per<br>ionsiderar-se-<br>dio, sob per<br>os autos per<br>ionsiderar-se-<br>dio, sob per<br>os autos per<br>os datos per<br>os datos datos per<br>os datos per<br>os datos datos datos datos per<br>os datos datos datos datos per<br>os d                                                                                                    | Citação clica     DEstado da Para     or Público     á início a partir     ão dos parágra     os atos e decisões d     rições legais.     ão feitas por meio e     mancerem disponíví     realizada a citaçãa     e considera-se a ci     um ofício de ci     botão 'Confirmat     Protocolo     Proc.     05670/17                       | ando no ícone PDF;<br>ba<br>oremigio<br>da ciência do ofício de c<br>fos 3º e 4º do Art. 22 da<br>o Tribunal presume-se perfeita<br>letrônico em portal próprio e, e<br>eis ao citando desde o momentu<br>no dia em que o citando efetiv<br>tação atomaticamente.<br>Itação deve-se clicar no la<br>rí.<br>Subcategoria<br>PCA - Prestação de Contas<br>Anuais       | citação ou se transcorri<br>Lei Orgânica do TCE-P<br>com a publicação no Diário Ol<br>m caráter informativo, encam<br>o do encaminhamento da cita<br>ar a consulta eletrônica ao te<br>botão 'Tomar Ciência'.<br>Jurisdiocionado<br>Prefeitura Municipal de<br>Picui | ido o prazo de 10<br>B.<br>ficial Eletrônico do Trib<br>inhadas aos emails fo<br>ção, observado o dispo<br>or da citação, a qual d<br>O sistema exibira<br>O sistema exibira<br>O sistema ofício<br>09/07/2018       | O dias sem a manifest<br>ounal de Contas, nos termo<br>rnecidos ao Tribunal de Con-<br>osto no Regimento Interno.<br>leverá ocorrer em até 10 (o<br>á uma tela de conferno<br>ciência<br>23/07/2018                                                   | rte ação do<br>s do Regime<br>ntas pelos<br>fez) dias<br>ência e o<br><u>Ciênc</u><br>Tomar Ci    |
| ísualizar o<br>Tribunal d<br>Portal (<br>Citações P<br>- O prazo de<br>citado, confe<br>Art. 22. A ce<br>Interno e respei<br>§ 3º - A<br>responsáveis e i<br>devend<br>§ 4º - C<br>contados do env<br>- Para tomar<br>usuário deve<br>Ofício<br>Citação<br>↓<br>↓                                                                                                    | ofício de<br>e Contas de<br>do Gesto<br>rendentes<br>defesa ter-<br>forme redaç<br>omunicação de<br>tadas as preso<br>os autos pera<br>niteressados,<br>o os autos pera<br>niteressados,<br>o os autos pera<br>niteressados,<br>o os autos pera<br>de clicar no te<br>oficio<br>2158/18                                                                                                    | Citação clica     Estado da Para     r Público     á início a partir ão dos parágra     sa tos e decisões d     rições legais.     ão feitas por meio e     mancerem disponíve     frealizada a citaçãa     le considerar-se a ci     um ofício de ci     botão 'Confirma      Protocolo     Proc.     05670/17                           | ando no ícone PDF;<br>iba<br>oremigio<br>da ciência do ofício de o<br>fos 3º e 4º do Art. 22 da<br>o Tribunal presume-se perfeita<br>letrônico em portal próprio e, e<br>eis ao citando desde o momentu<br>no dia em que o citando efetiv<br>tação deve-se clicar no la<br>r'.<br>Subcategoria<br>PCA - Prestação de Contas<br>Anuais                                | citação ou se transcorri<br>Lei Orgânica do TCE-P<br>com a publicação no Diário Ol<br>m caráter informativo, encam<br>o do encaminhamento da cita<br>ar a consulta eletrônica ao te<br>botão 'Tomar Ciência'.<br>Jurisdiocionado<br>Prefeitura Municipal de<br>Picuí | ido o prazo de 10<br>PB.<br>ficial Eletrônico do Trib<br>inhadas aos emails for<br>ção, observado o dispo<br>or da citação, a qual d<br>O sistema exibira<br>O sistema exibira<br>Data Envio<br>Ofício<br>09/07/2018 | O dias sem a manifest<br>o dias sem a manifest<br>ounal de Contas, nos termo<br>rnecidos ao Tribunal de Coi<br>osto no Regimento Interno.<br>leverá ocorrer em até 10 (c<br>á uma tela de confere<br><u>Data Final para<br/>Ciência</u><br>23/07/2018 | rte                                                                                               |
| ísualizar o<br>Tribunal d<br>Portal C<br>Citações P<br>- O prazo de<br>citado, confe<br>Art. 22. A c<br>Interno e respei<br>§ 30 - A<br>responsáveis e i<br>devendu<br>§ 40 - C<br>contados do env<br>- Para tomar<br>usuário deve<br>Ofício<br>Citação<br>Citação<br>Citação                                                                                                    | ofício de<br>e Contas de<br>do Gesto<br>rendentes<br>defesa terro<br>orme redaç<br>ormeredaç<br>ormeredaç<br>o                                                                                        | e citação clica<br>o Estado da Para<br>or Público<br>á início a partir<br>ão dos parágra<br>os atos e decisões d<br>rições legais.<br>ão feitas por meio e<br>mancerem disponívé<br>á realizada a citação<br>le considerar-se a ci<br>cum ofício de ci<br>potão 'Confirma<br>Protocolo<br>Proc.<br>05670/17                               | ando no ícone PDF;<br>iba<br>oremigio<br>da ciência do ofício de o<br>fos 3º e 4º do Art. 22 da<br>o Tribunal presume-se perfeita<br>letrônico em portal próprio e, e<br>eis ao citando desde o moment<br>no dia em que o citando efetiv<br>tação deve-se clicar no la<br>r'.<br><u>Subcategoria</u><br>PCA - Prestação de Contas<br>Anuais                          | citação ou se transcorri<br>Lei Orgânica do TCE-P<br>com a publicação no Diário Ol<br>m caráter informativo, encam<br>o do encaminhamento da cita<br>ar a consulta eletrônica ao te<br>botão 'Tomar Ciência'.<br>Jurisdiocionado<br>Prefeitura Municipal de<br>Picuí | ido o prazo de 10<br>B.<br>ficial Eletrônico do Trib<br>inhadas aos emails foi<br>or da citação, a qual d<br>O sistema exibira<br>O sistema exibira<br>O sistema exibira<br>O gicio<br>09/07/2018                    | Supc<br>dias sem a manifest<br>ounal de Contas, nos termo<br>rmecidos ao Tribunal de Cor<br>osto no Regimento Interno<br>everá ocorrer em até 10 (c<br>á uma tela de confere<br>Data Final para<br><u>Ciência</u><br>23/07/2018                       | orte ação do<br>s do Regime<br>ntas pelos<br>dez) dias<br>ência e o<br><u>Ciênc</u><br>Tomar Ci   |
| isualizar o<br>Tribunal d<br>Portal<br>Citações P<br>- O prazo de<br>citado, confo<br>Art. 22. A oc<br>Interno e respei<br>§ 3º - A<br>responsáveis e i<br>devend<br>§ 4º - C<br>contados do env<br>- Para tomar<br>usuário deve<br>Ofício<br>Citação<br>Citação                                                                                                    | ofício de<br>e Contas do<br>do Gesto<br>rendentes<br>defesa ter-<br>porme redaço<br>omunicação do<br>tadas as presc<br>as citações seri<br>nteressados,<br>o os autos per<br>considerar-se-<br>rio, sob pena do<br>e ciência de<br>e clicar no la<br><u>ofício</u><br>2158/18                                                                                                    | e citação clica<br>o Estado da Para<br>or Público<br>á início a partir<br>ão dos parágra<br>os atos e decisões d<br>rições legais.<br>ão feitas por meio e<br>mancerem disponívé<br>á realizada a citação<br>le considerar-se a ci<br>obotão 'Confirma<br>Protocolo<br>Proc.<br>05670/17                                                  | ando no ícone PDF;<br>iba<br>oremigio<br>da ciência do ofício de c<br>fos 3º e 4º do Art. 22 da<br>o Tribunal presume-se perfeita-<br>letrônico em portal próprio e, e<br>eis ao citando desde o momente,<br>no dia em que o citando efetivi<br>tação deve-se clicar no la<br>r'.<br><u>Subcategoria</u><br>PCA - Prestação de Contas<br>Anuais                      | citação ou se transcorri<br>Lei Orgânica do TCE-P<br>com a publicação no Diário Ol<br>m caráter informativo, encam<br>o do encaminhamento da cita<br>ar a consulta eletrônica ao te<br>botão 'Tomar Ciência'.<br>Jurisdiocionado<br>Prefeitura Municipal de<br>Picuí | ido o prazo de 10<br>B.<br>ficial Eletrônico do Trib<br>inhadas aos emails foi<br>oção, observado o dispo<br>or da citação, a qual d<br>O sistema exibirá<br>O sistema exibirá<br>Ogício<br>09/07/2018               | Supc     Supc     dias sem a manifest     unal de Contas, nos termo     rnecidos ao Tribunal de Con     sto no Regimento Interno     leverá ocorrer em até 10 (c     á uma tela de confere     Data Final para     Ciência     23/07/2018             | rte<br>ação do<br>s do Regime<br>ntas pelos<br>dez) dias<br>ência e o<br><u>Ciênc</u><br>Tomar Ci |
| isualizar o<br>Tribunal d<br>Portal e<br>Citações P<br>- O prazo de<br>citado, confe<br>Art, 22. A ce<br>Interno e respei<br>gio- C<br>contados de vendu<br>gio- C<br>contados de vendu<br>contados de vendu<br>contados de vendu<br>contado | ofício de<br>e Contas do<br>do Gesto<br>endentes<br>defesa ter-<br>orme redaç<br>ormunicação de<br>as citações seri<br>nteressados,<br>o os autos per<br>os autos pera<br>de cicar no l<br>ciência de<br>a clicar no l                                                                                                    | Citação clica Estado da Para Problico Citação a partir ão dos parágra Sa tos e decisões d Cos parágra Sa tos e decisões d Cos parágra Sa tos e decisões d Cos parágra Sa tos e decisões d Cos parágra Cos cos cos cos cos cos cos cos cos cos c                                                                                           | ando no ícone PDF;<br>iba<br>oremigio<br>da ciência do ofício de c<br>fos 3º e 4º do Art. 22 da<br>o Tribunal presume-se perfeita-<br>letrônico em portal próprio e, e<br>eis ao citando desde o momente<br>itação automaticamente.<br>Itação deve-se clicar no la<br>r'.<br><u>Subcategoria</u><br>PCA - Prestação de Contas<br>Anuais                              | citação ou se transcorri<br>Lei Orgânica do TCE-P<br>com a publicação no Diário Ol<br>m caráter informativo, encam<br>o do encaminhamento da cita<br>ar a consulta eletrônica ao te<br>botão 'Tomar Ciência'.<br>Jurisdiocionado<br>Prefeitura Municipal de<br>Picuí | ido o prazo de 10<br>B.<br>ficial Eletrônico do Trib<br>inhadas aos emails fo<br>oção, observado o dispo<br>or da citação, a qual d<br>O sistema exibira<br>O sistema exibira<br>Odrício<br>09/07/2018               | Supc<br>dias sem a manifest<br>unal de Contas, nos termo<br>rnecidos ao Tribunal de Con<br>teverá ocorrer em até 10 (c<br>á uma tela de confere<br>Data Final para<br><u>Ciência</u><br>23/07/2018                                                    | rte                                                                                               |
| /iSualizar O<br>Tribunal d<br>Portal (<br>Citações P<br>- O prazo de<br>citado, confe<br>Art. 22. A α<br>Interno e respei<br>§ 3º - C<br>contados do env<br>- Para tomar<br>usuário deve<br>Ofício<br>Citação<br>€<br>Citação<br>€<br>Citação                                                                                                    | ofício de<br>e Contas do<br>do Gesto<br>endentes<br>defesa ter-<br>orme redaç<br>omunicação do<br>tadas as presc<br>as citações ser-<br>interessados,<br>o os autos per<br>os autos per<br>os autos per<br>os defera-se-<br>do se autos per<br>os defera-se-<br>de citações ser-<br>nos defar-se-<br>os defera-se-<br>os defera-se-<br>os defera-se-<br>os defera-se-<br>os defera-se-<br>os defera-se-<br>os defera-se-<br>os defera-se-<br>os defera-se-<br>os defera-se-<br>sector defera-<br>sector defera-<br>sector defera-<br>defera-<br>e defera-<br>defera-<br>defe | Citação clica     Estado da Para     or Público     á início a partir     ão dos parágra     os atos e decisões d     rições legais.     ão feitas por meio e     mancerem disponíví     realizada a citaçãa     e considera-se a citaçãa     um ofício de ci     botão 'Confirma      Protocolo     Proc.     05670/17                   | ando no ícone PDF;<br>tba<br>oremigio<br>da ciência do ofício de c<br>fos 3º e 4º do Art. 22 da<br>o Tribunal presume-se perfeita<br>letrônico em portal próprio e, e<br>eis ao citando desde o momentu<br>no día em que o citando efetiv<br>tação atomaticamente.<br>Itação deve-se clicar no la<br>rí.<br>Subcategoria<br>PCA - Prestação de Contas<br>Anuais      | citação ou se transcorri<br>Lei Orgânica do TCE-P<br>com a publicação no Diário Ol<br>m caráter informativo, encam<br>o do encaminhamento da cita<br>ar a consulta eletrônica ao te<br>botão 'Tomar Ciência'.<br>Jurisdiocionado<br>Prefeitura Municipal de<br>Picui | ido o prazo de 10<br>PB.<br>ficial Eletrônico do Trib<br>sinhadas aos emails for<br>ção, observado o dispr<br>or da citação, a qual d<br>O sistema exibira<br>O sistema exibira<br>O gicto<br>Ogício<br>09/07/2018   | O dias sem a manifest<br>o dias sem a manifest<br>ounal de Contas, nos termo<br>rnecidos ao Tribunal de Cor<br>osto no Regimento Interno.<br>leverá ocorrer em até 10 (c<br>á uma tela de confero<br>á uma tela de confero<br>23/07/2018              | rte                                                                                               |
| (iSualizar O<br>Tribunal d<br>Portal C<br>Citações P<br>- O prazo de<br>citado, confe<br>Art. 22. A cc<br>Interno e respei<br>§ 3º - A<br>responsáveis e i<br>devendo<br>§ 4º - C<br>contados do env<br>- Para tomar<br>usuário deve<br>Ofício<br>Citação<br>Citação<br>Citação                                                                                                    | ofício de<br>e Contas do<br>do Gesto<br>endentes<br>defesa ter;<br>porme redaç<br>os autos per<br>is citações ser<br>is citações ser<br>os autos per<br>is, sob per<br>os autos per<br>ciência de<br>e clicar no te<br>oficio<br>2158/18                                                                                                    | e citação clica<br>o Estado da Para<br>or Público<br>a início a partir<br>ão dos parágra<br>se atos e decisões d<br>ricões legais.<br>ão feitas por meio e<br>mancerem disponív<br>i realizada a citação<br>e considera-se a ci<br>te considera-se a citação<br>o tradecemento de ci<br>potão 'Confirma<br>Protocolo<br>Proc.<br>05670/17 | ando no ícone PDF;<br>ba<br>oremigio<br>da ciência do ofício de c<br>fos 3º e 4º do Art. 22 da<br>o Tribunal presume-se perfeita<br>letrônico em portal próprio e, e<br>eis ao citando desde o moment<br>no dia em que o citando efetivi<br>tação atumaticamente.<br>itação deve-se clicar no l<br>r'.<br><u>Subcategoria</u><br>PCA - Prestação de Contas<br>Anuais | citação ou se transcorri<br>Lei Orgânica do TCE-P<br>com a publicação no Diário Ol<br>m caráter informativo, encam<br>o do encaminhamento da cita<br>ar a consulta eletrônica ao te<br>botão 'Tomar Ciência'.<br>Jurisdiocionado<br>Prefeitura Municipal de<br>Picuí | ido o prazo de 10<br>PB.<br>ficial Eletrônico do Trib<br>inhadas aos emails for<br>or da citação, a qual d<br>O sistema exibirá<br>Data Envio<br>Ofício<br>09/07/2018                                                | O dias sem a manifest<br>punal de Contas, nos termo<br>rnecidos ao Tribunal de Coi<br>osto no Regimento Interno.<br>leverá ocorrer em até 10 (c<br>á uma tela de confere<br>Data Final para<br>Ciência<br>23/07/2018                                  | rte                                                                                               |
| (iSualizar O<br>Tribunal d<br>Portal C<br>Citações P<br>- O prazo de<br>citado, confr<br>Art. 22. A c<br>Interno e respei<br>§ 3º - A<br>responsáveis e i<br>devend<br>§ 4º - C<br>contados do env<br>- Para tomar<br>usuário deve<br>Ofício<br>Citação<br>Citação                                                                                                    | ofício de<br>e Contas do<br>do Gesto<br>rendentes<br>defesa ter-<br>orme redaç<br>omunicação do<br>tadas as presc<br>as citações seri<br>nteressados,<br>o os autos per<br>considerar-se-<br>cion de de<br>ciência de<br>e clicar no b<br>oficio<br>2158/18                                                                                                    | e citação clica<br>o Estado da Para<br>or Público<br>á início a partir<br>ão dos parágra<br>os atos e decisões d<br>rições legais.<br>ão feitas por meio e<br>mancerem disponívi<br>á realizada a citação<br>le considerar-se a ci<br>cum ofício de ci<br>botão 'Confirma<br>Protocolo<br>Protocolo<br>Proc.<br>05670/17                  | ando no ícone PDF;<br>iba<br>oremigio<br>da ciência do ofício de co<br>fos 3º e 4º do Art. 22 da<br>o Tribunal presume-se perfeita<br>letrônico em portal próprio e, e<br>eis ao citando desde o moment<br>no dia em que o citando efetiv<br>tação deve-se clicar no la<br>r'.<br><u>Subcategoria</u><br>PCA - Prestação de Contas<br>Anuais                         | citação ou se transcorri<br>Lei Orgânica do TCE-P<br>com a publicação no Diário Ol<br>m caráter informativo, encam<br>o do encaminhamento da cita<br>ar a consulta eletrônica ao te<br>botão 'Tomar Ciência'.<br>Jurisdiocionado<br>Prefeitura Municipal de<br>Picul | ido o prazo de 10<br>B.<br>ficial Eletrônico do Trib<br>inhadas aos emails foi<br>or da citação, a qual d<br>O sistema exibira<br>Data Envio<br>Ofício<br>09/07/2018                                                 | Supc<br>dias sem a manifest<br>ounal de Contas, nos termo<br>rmecidos ao Tribunal de Cor<br>osto no Regimento Interno<br>everá ocorrer em até 10 (c<br>á uma tela de confere<br>Data Final para<br>Ciência<br>23/07/2018                              | arte ação do<br>s do Regime<br>ntas pelos<br>dez) dias<br>ência e o<br><u>Ciênc</u><br>Tomar Ci   |
| isualizar O<br>Tribunal d<br>Portal C<br>Citações P<br>- O prazo de<br>citado, confe<br>Art. 22. A cc<br>Interno e respei<br>530 - A<br>responsáveis e i<br>devendu<br>540 - C<br>contados do env<br>- Para tomar<br>usuário devec<br>Ofício<br>Citação<br>Citação<br>Citação                                                                                                    | ofício de<br>e Contas do<br>do Gesto<br>rendentes<br>defesa ter-<br>porme redaço<br>omunicação do<br>tadas as presc<br>as citações seri<br>interessados,<br>o os autos per<br>onsiderar-se-<br>o os autos per<br>considerar-se-<br>de clicar no la<br>ciência de<br>e clicar no la<br>2158/18                                                                                                    | e citação clica<br>o Estado da Para<br>or Público<br>á início a partir<br>ão dos parágra<br>os atos e decisões d<br>rições legais.<br>ão feitas por meio e<br>mancerem disponívé<br>á realizada a citação<br>le considerar-se a ci<br>obotão 'Confirma<br>Protocolo<br>Proc.<br>05670/17                                                  | ando no ícone PDF;<br>iba<br>oremigio<br>da ciência do ofício de c<br>fos 3º e 4º do Art. 22 da<br>o Tribunal presume-se perfeita-<br>letrónico em portal próprio e, e<br>eis ao citando desde o moment<br>no dia em que o citando efetiv<br>tação deve-se clicar no la<br>r'.<br><u>Subcategoria</u><br>PCA - Prestação de Contas<br>Anuais                         | citação ou se transcorri<br>Lei Orgânica do TCE-P<br>com a publicação no Diário Ol<br>m caráter informativo, encam<br>o do encaminhamento da cita<br>ar a consulta eletrônica ao te<br>botão 'Tomar Ciência'.<br>Jurisdiocionado<br>Prefeitura Municipal de<br>Picuí | ido o prazo de 10<br>B.<br>ficial Eletrônico do Trib<br>inhadas aos emails foi<br>or da citação, a qual d<br>O sistema exibirá<br>O sistema exibirá<br>Og/07/2018                                                    | Supc<br>dias sem a manifest<br>unal de Contas, nos termo<br>rnecidos ao Tribunal de Con<br>osto no Regimento Interno<br>leverá ocorrer em até 10 (c<br>á uma tela de confere<br>Data Final para<br>Ciência<br>23/07/2018                              | arte ação do<br>s do Regime<br>ntas pelos<br>dez) dias<br>ência e o<br>Ciênc<br>Tomar Ci          |

5. Clicar o botão "Tomar Ciência" para registrar o êxito da citação e iniciar o prazo de defesa;

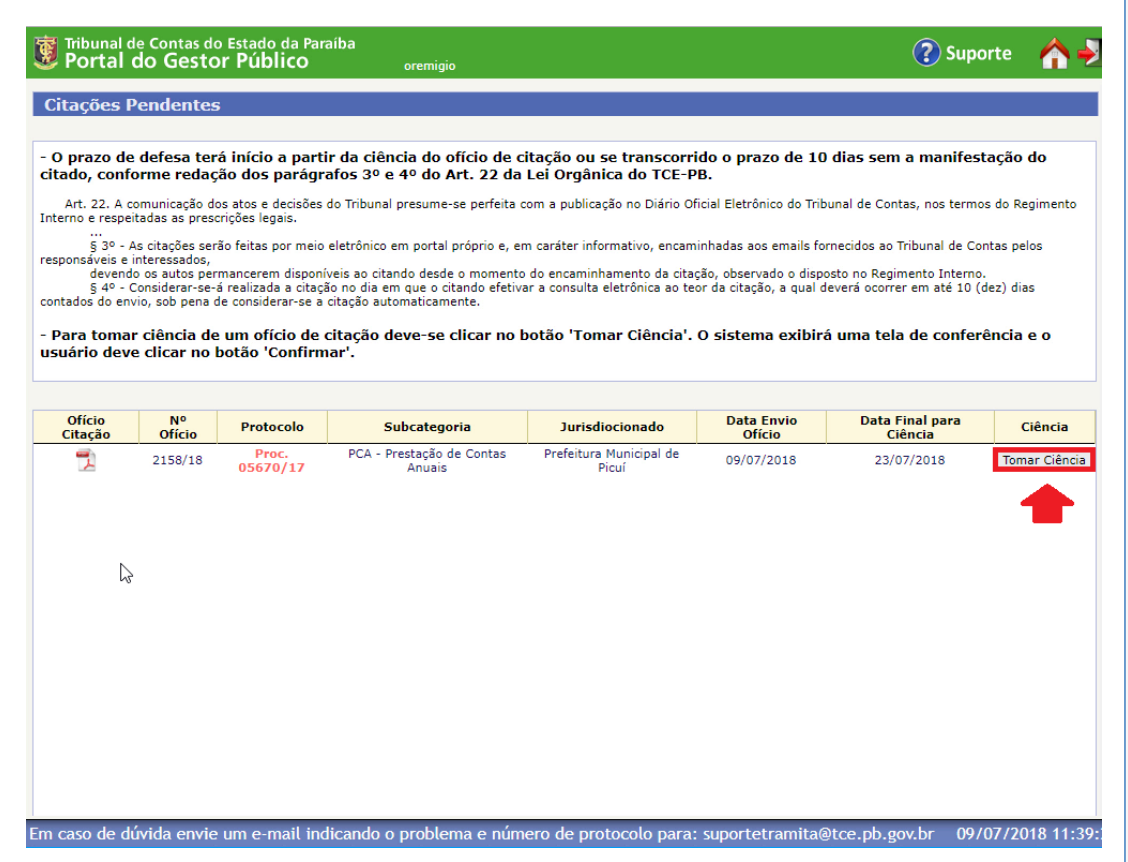

6. Confirmar a operação clicando no botão. A partir deste momento o prazo de defesa foi iniciado.

| Portal                          | do Gesto                           | Estado da Pa<br>r Público                 | raíba                           | oremigio                               |                                            |                            |               | 🕐 Supo                     | orte 🏠        |
|---------------------------------|------------------------------------|-------------------------------------------|---------------------------------|----------------------------------------|--------------------------------------------|----------------------------|---------------|----------------------------|---------------|
| litações F                      | endentes                           |                                           |                                 |                                        |                                            |                            |               |                            |               |
| O prazo de<br>tado, confe       | defesa tera<br>orme redaç          | á início a part<br>ão dos parági          | tir da ciêno<br>rafos 3º e      | cia do ofício de c<br>4º do Art. 22 da | itação ou se trar<br>Lei Orgânica do       | iscorrido o pra<br>TCE-PB. | zo de 10      | dias sem a manifes         | tação do      |
| Art. 22. A c<br>terno e respei  | omunicação do<br>itadas as presc   | s atos e decisões<br>rições legais.       | s do Tribunal p                 | presume-se perfeita c                  | com a publicação no [                      | liário Oficial Eletrô      | nico do Tribu | inal de Contas, nos termo  | s do Regiment |
| § 3º - A<br>sponsáveis e devend | As citações será<br>interessados,  | ão feitas por meio                        | o eletrônico en                 | m portal próprio e, er                 | m caráter informativo<br>do encaminhamento | , encaminhadas ao          | s emails for  | necidos ao Tribunal de Co  | ntas pelos    |
| § 4º - (<br>ntados do env       | Considerar-se-á<br>vio, sob pena d | i realizada a citag<br>le considerar-se a | ção no dia em<br>a citação auto | que o citando efetiva<br>maticamente.  | ar a consulta eletrôni                     | a ao teor da citaçã        | io, a qual de | everá ocorrer em até 10 (  | dez) dias     |
| Para toma<br>suário deve        | r ciência de<br>e clicar no l      | um ofício de<br>ootão 'Confirr            | citação de<br>nar'.             | eve-se clicar no b                     | ootão 'Tomar Ciê                           | ncia'. O sisten            | ıa exibirá    | uma tela de confer         | ência e o     |
|                                 |                                    |                                           | Confi                           | rmação Ciência                         |                                            |                            |               |                            |               |
| Ofício<br>Citação               | Nº<br>Ofício                       | Protocolo                                 | c                               | Confirmar ciência do                   | o ofício de citação s                      | elecionado?                | nvio<br>io    | Data Final para<br>Ciência | Ciência       |
| 1                               | 2158/18                            |                                           | PC                              | Cont                                   | firmar Cancelar                            | Co la                      | 2018          | 23/07/2018                 | Tomar Ciên    |
|                                 |                                    |                                           |                                 |                                        |                                            |                            |               |                            |               |
|                                 |                                    |                                           | _                               |                                        | -                                          |                            |               |                            |               |
|                                 |                                    |                                           |                                 |                                        |                                            |                            |               |                            |               |
|                                 |                                    |                                           |                                 |                                        |                                            |                            |               |                            |               |
|                                 |                                    |                                           |                                 |                                        |                                            |                            |               |                            |               |
|                                 |                                    |                                           |                                 |                                        |                                            |                            |               |                            |               |
|                                 |                                    |                                           |                                 |                                        |                                            |                            |               |                            |               |
|                                 |                                    |                                           |                                 |                                        |                                            |                            |               |                            |               |
|                                 |                                    |                                           |                                 |                                        |                                            |                            |               |                            |               |
|                                 |                                    |                                           |                                 |                                        |                                            |                            |               |                            |               |
| lhost:7443/trai                 | mita/pages//o                      | ficioCitacaoEletro                        | nicaList.jsf                    | problema e núm                         | ero de protocolo                           | para: suporte              | tramita@      | tce.pb.gov.br 09/          | 07/2018 11    |
| lhost:7443/trai                 | mita/pages//o                      | ificioCitacaoEletro                       | nicaList.jsf 👂                  | problema e núm                         | ero de protocolo                           | para: suporte              | tramita@      | tce.pb.gov.br 09/          | 07/2018 11    |
| lhost:7443/trai                 | mita/pages//o                      | ficioCitacaoEletro                        | nicaList.jsf )                  | problema e núm                         | ero de protocolo                           | para: suporte              | tramita@      | tce.pb.gov.br 09/          | 07/2018 11    |